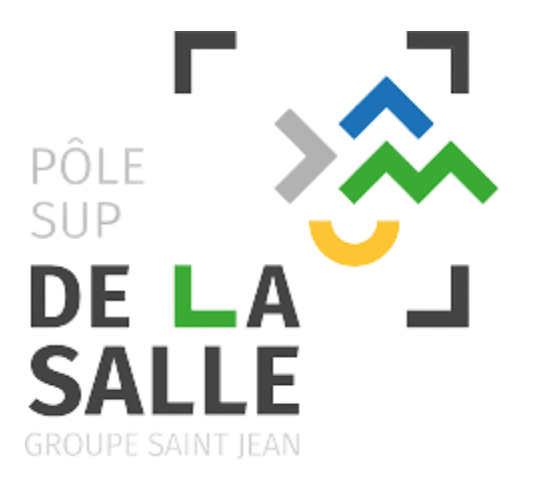

# Manuel étudiant

# **Application**

# Anciens

# **Etudiants**

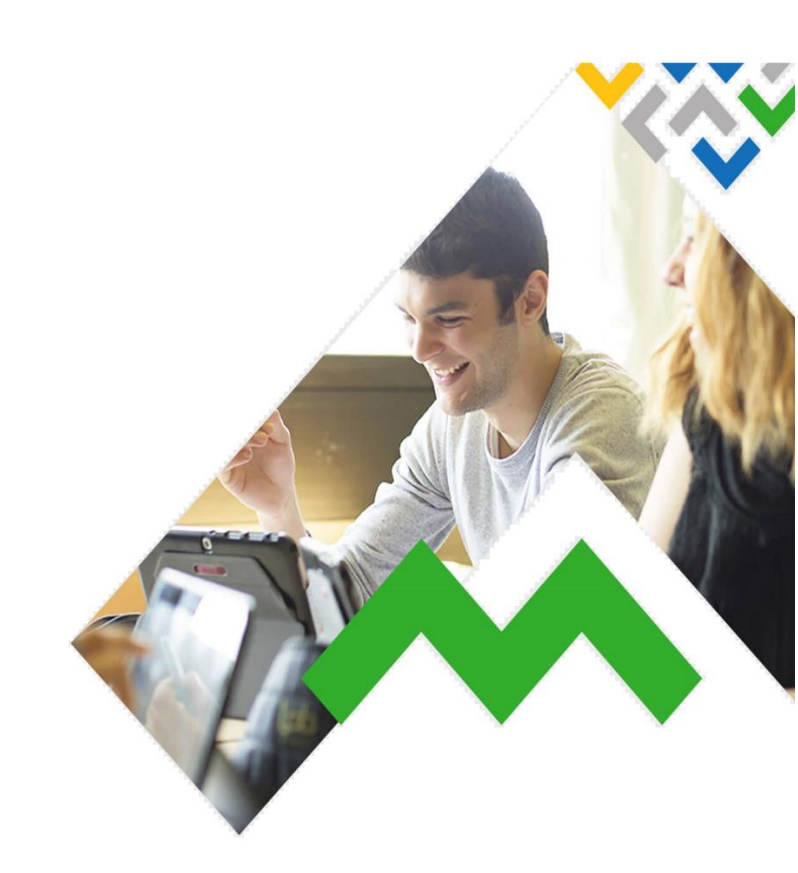

Juin 2021

Baptiste de Bailliencourt

### Sommaire

| 1) La page d'accueil du site                      | 3        |
|---------------------------------------------------|----------|
| 1.1) Page de connexion                            | 3        |
| 1.1.1) Créer son compte                           | 4        |
| 1.2) Présentation rapide des droits               | 5        |
| 2) Modifier son compte                            | 6        |
| 2.1) Gérer son compte                             | 7        |
| 2.1.1) Modifier son mot de passe                  | 7        |
| 2.1.2) Mettre à jour son profil                   | 8        |
| 3) Espace Étudiant                                | 9        |
| 3.1) La soirée annuelle des anciens               | 9        |
| 3.1.1) Consulter les infos sur la soirée          | 10       |
| 3.1.2) S'inscrire à la soirée des anciens         | 11       |
| 3.1.3) Consulter la liste des inscriptions        | 12       |
| 3.1.4) Choisir son menu                           | 13       |
| 3.2) Le réseau des anciens étudiants              | 14       |
| 3.2.1) Proposer un stage à un étudiant            | 15       |
| 3.2.2) Consulter la galerie des photos            | 16       |
| 4) Espace Admin/Inpact                            | 17       |
| 4.1) La soirée annuelle des anciens               | 17       |
| 4.1.1) Modifier la soirée                         | 18       |
| 4.1.2) Consulter la liste des inscriptions        | 19       |
| 4.1.3) Exporter des données                       | 20       |
| 4.1.4) Mettre à jour règlements et remboursements | 21       |
| 4.2) Le réseau des anciens étudiants              | 22       |
| 4.2.2) Gérer la galerie de photos                 | 23       |
| 4.2.3) Modifier une photo                         | 24       |
| 4.2.4) Ajouter une photo                          | 25       |
| 4.3) Gérer les comptes étudiants / admins         | 26       |
| 4.3.1) Créer un compte                            | 27       |
| 4.3.2) Modifier un compte                         | 28       |
| 4.3.3) Supprimer un compte                        | 29       |
| 4.4) Gérer les documents du portail               | 30       |
| 4.4.1) Créer un groupe de documents               | 31       |
| 4.4.2) Modifier un groupe de documents            | 31       |
| 4.4.3) Supprimer un groupe de documents           | 31       |
| 4.4.4) Creer un document                          | 32       |
| 4.4.5) Mourier un document                        | 33<br>24 |
|                                                   | 34       |

# 1) La page d'accueil du site

L'application est accessible via un navigateur à l'adresse suivante : sio.lyceedelasalle.fr/ae

# 1.1) Page de connexion

| etour au portail                                                                                                    | du lycée à l'adresse :                                                                                                    | <b>Y</b>           |
|----------------------------------------------------------------------------------------------------|----------------------------------------------------------------------------------------------------|--------------------|
|                                                                                                    | http://sio.lyceedelasalle.fr/                                                                                                    |                    |
|                                                                                                    | BTS IG - Informatione de Gestion                                                                                                    |                    |
| SALLE                                                                                                    | RTS SID - Services Informationes aux Ornanisations                                                                                                    |                    |
| GROUP SAINT ILAN                                                                                                    |                                                                                                    |                    |
| 📘 Bienvenue s                                                                                                    | ur l'annuaire des anciens élèves du lycée De La Sal                                                                                                    | le                 |
| L'annuaire des anciens é                                                                                                    | élèves du BTS Informatique du Lycée De La Salles (Rennes) vous propose :                                                                                                    |                    |
| Formulaire d'inscri                                                                                                    | iption à la soirée des anciens                                                                                                    |                    |
| Consultation de la                                                                                                    | liste des anciens déjà inscrits à la soirée des anciens                                                                                                    |                    |
| <ul> <li>Outil de recherche</li> <li>Consultation de ga</li> </ul>                                                                                                    | aleries photos                                                                                                    |                    |
|                                                                                                    |                                                                                                    |                    |
|                                                                                                    |                                                                                                    |                    |
| Si vous n'avez pas enco<br>administrateurs de l'ann                                                                                                    | compte<br>pre de compte, commencez par le <u>créer</u> . Après vérification de votre demande<br>quaire (cette opération peut prendre quelques jours éventuellement), yous rece                                                                                                    | par les            |
| Si vous n'avez pas enco<br>administrateurs de l'ann<br>mail de confirmation ave                                                                                                    | compte<br>pre de compte, commencez par le <u>créer</u> . Après vérification de votre demande<br>nuaire (cette opération peut prendre quelques jours éventuellement), vous rece<br>ec votre mot de passe (que vous pourrez ensuite modifier).                                                                                                    | par les<br>vrez ur |
| Si vous n'avez pas enco<br>administrateurs de l'ann<br>mail de confirmation ave<br>Adresse mail :                                                                                                    | compte<br>pre de compte, commencez par le <u>créer</u> . Après vérification de votre demande<br>nuaire (cette opération peut prendre quelques jours éventuellement), vous rece<br>ec votre mot de passe (que vous pourrez ensuite modifier).<br>ton compte<br>Mon adresse mail                                                                                                    | par les<br>vrez ur |
| Si vous n'avez pas enco<br>administrateurs de l'ann<br>mail de confirmation ave<br>Adresse mail :<br>Mot de passe :                                                                                                    | compte         ore de compte, commencez par le créer. Après vérification de votre demande nuaire (cette opération peut prendre quelques jours éventuellement), vous rece ec votre mot de passe (que vous pourrez ensuite modifier).         con compte         Mon adresse mail         Mon mot de passe                                                                                                    | par les<br>vrez ur |
| Créer mon c Si vous n'avez pas enco administrateurs de l'ann mail de confirmation ave Adresse mail : Mot de passe : Afficher en clair                                                                                        | compte         ore de compte, commencez par le créer. Après vérification de votre demande         nuaire (cette opération peut prendre quelques jours éventuellement), vous rece         ec votre mot de passe (que vous pourrez ensuite modifier).         ton compte         Mon adresse mail         Mon mot de passe                                                                                                    | par les<br>vrez ur |
| Créer mon c Si vous n'avez pas enco administrateurs de l'ann mail de confirmation ave Adresse mail : Mot de passe : Afficher en clair                                                                                        | compte         ore de compte, commencez par le créer. Après vérification de votre demande puaire (cette opération peut prendre quelques jours éventuellement), vous recerece votre mot de passe (que vous pourrez ensuite modifier).         con compte         Mon adresse mail         Mon mot de passe         Me connecter                                                                                                    | par les<br>vrez ur |
| Créer mon c Si vous n'avez pas enco administrateurs de l'ann mail de confirmation ave Adresse mail : Mot de passe : Afficher en clair                                                                                        | compte         ore de compte, commencez par le créer. Après vérification de votre demande         nuaire (cette opération peut prendre quelques jours éventuellement), vous rece         ec votre mot de passe (que vous pourrez ensuite modifier).         Mon compte         Mon adresse mail         Mon mot de passe         Me connecter                                                                                                    | par les<br>vrez ur |
| Créer mon c Si vous n'avez pas enco administrateurs de l'ann mail de confirmation ave Adresse mail : Mot de passe : Afficher en clair                                                                                        | compte         ore de compte, commencez par le créer. Après vérification de votre demande puaire (cette opération peut prendre quelques jours éventuellement), vous recerecter votre mot de passe (que vous pourrez ensuite modifier).         con compte         Mon adresse mail         Mon mot de passe         Me connecter                                                                                                    | par les<br>vrez ur |
| Créer mon c  Si vous n'avez pas enco administrateurs de l'ann mail de confirmation ave  Adresse mail :  Mot de passe :  Afficher en clair  Cette option permet de Nous vous conseillons de                                   | compte  pre de compte, commencez par le <u>créer</u> . Après vérification de votre demande  puaire (cette opération peut prendre quelques jours éventuellement), vous rece  ec votre mot de passe (que vous pourrez ensuite modifier).  Con compte  Mon adresse mail  Mon mot de passe  Me connecter  Me connecter  regénérer un nouveau mot de passe qui vous sera immédiatement envoyé pr e le changer aussitôt.                                                                                                    | par les<br>vrez ur |
| Créer mon c Si vous n'avez pas enco administrateurs de l'ann mail de confirmation ave  Adresse mail : Mot de passe : Afficher en clair  Cette option permet de Nous vous conseillons de Adresse mail :                       | compte compte compte, commencez par le <u>créer</u> . Après vérification de votre demande nuaire (cette opération peut prendre quelques jours éventuellement), vous rece ec votre mot de passe (que vous pourrez ensuite modifier).  Com compte  Mon adresse mail  Mon mot de passe  regénérer un nouveau mot de passe qui vous sera immédiatement envoyé pu e le changer aussitôt.  Mon adresse mail                                                                                                    | par les<br>vrez ur |
| Créer mon c  Si vous n'avez pas enco administrateurs de l'ann mail de confirmation ave  Adresse mail :  Mot de passe :  Afficher en clair  Afficher en clair  Cette option permet de Nous vous conseillons de Adresse mail : | compte         ore de compte, commencez par le créer. Après vérification de votre demande nuaire (cette opération peut prendre quelques jours éventuellement), vous recere ce votre mot de passe (que vous pourrez ensuite modifier).         ton compte         Mon adresse mail       •         Mon mot de passe       •         Me connecter       •         ton mot de passe       •         Mon adresse mail       •         Mon mot de passe       •         Me connecter       •         Mon adresse mail       •         Mon adresse mail       •         Mon adresse mail       •         Mon adresse mail       •         Mon adresse mail       •         Obtenir un nouveau mot de passe       •         Obtenir un nouveau mot de passe       • | par les<br>vrez ur |

Une fois arrivé sur le site, vous pourrez vous connecter dans la partie « Accéder à mon compte » en indiquant le mail et le mot de passe de votre compte.

## 1.1.1) Créer son compte

| ecour au portan                                                                                                    |                                                                                                    |                                |              |
|----------------------------------------------------------------------------------------------------|----------------------------------------------------------------------------------------------------|--------------------------------|--------------|
|                                                                                                    | BTS IG - Informatique de Gestion<br>BTS SIO - Services Informatiques aux Organisations                                                                                                    |                                |              |
| 📘 Bienvenue su                                                                                                    | ur l'annuaire des anciens élèves du lycée De La                                                                                                    | a Salle                        |              |
| L'annuaire des anciens élé                                                                                                    | èves du <b>BTS Informatique</b> du <b>Lycée De La Salles</b> (Rennes) vous proj                                                                                                    | pose :                         |              |
| <ul> <li>Formulaire d'inscrip</li> <li>Consultation de la l</li> <li>Outil de recherche</li> <li>Consultation de gal</li> </ul>                                                                                                    | otion à la soirée des anciens<br>iste des anciens déjà inscrits à la soirée des anciens<br>d'anciens élèves inscrits à l'annuaire<br>eries photos                                                                                                    | ez pas<br>ompte,<br>ci l       |              |
|                                                                                                    |                                                                                                    |                                |              |
| Si vous n'avez pas encor<br>administrateurs de l'annu                                                                                                    | per de compte, commencez par le <u>créer</u> . Après vérification de votre de<br>laire (cette opération peut prendre quelques jours éventuellement), voi                                                                                                    | mande par le<br>us recevrez u  | es<br>In     |
| Si vous n'avez pas encor<br>administrateurs de l'annu<br>mail de confirmation avec                                                                                                    | re de compte, commencez par le <u>créer</u> . Après vérification de votre de<br>laire (cette opération peut prendre quelques jours éventuellement), voi<br>c votre mot de passe (que vous pourrez ensuite modifier).                                                                                                    | mande par li<br>us recevrez i  | ==<br>In<br> |
| Si vous n'avez pas encor<br>administrateurs de l'annu<br>mail de confirmation avec<br>Adresse mail :                                                                                                    | e de compte, commencez par le <u>créer</u> . Après vérification de votre de laire (cette opération peut prendre quelques jours éventuellement), voi<br>c votre mot de passe (que vous pourrez ensuite modifier).                                                                                                    | mande par le<br>us recevrez l  | es<br>Jn     |
| Si vous n'avez pas encor<br>administrateurs de l'annu<br>mail de confirmation avec<br>Adresse mail :<br>Mot de passe :<br>Afficher en clair                                                                                                    | The de compte, commencez par le <u>créer</u> . Après vérification de votre de laire (cette opération peut prendre quelques jours éventuellement), voi c votre mot de passe (que vous pourrez ensuite modifier).                                                                                                    | mande par lus recevrez u       | es<br>In     |
| Si vous n'avez pas encor<br>administrateurs de l'annu<br>mail de confirmation avec<br>Adresse mail :<br>Mot de passe :<br>Afficher en clair                                                                                                    | The de compte, commencez par le <u>créer</u> . Après vérification de votre de laire (cette opération peut prendre quelques jours éventuellement), voi c votre mot de passe (que vous pourrez ensuite modifier).                                                                                                    | mande par le<br>us recevrez u  | es<br>in<br> |
| Si vous n'avez pas encor<br>administrateurs de l'annu<br>mail de confirmation avec<br><b>Accéder à mo</b><br>Adresse mail :<br>Mot de passe :<br>Afficher en clair<br><b>J'ai oublié mo</b><br>Cette option permet de r<br>Nous vous conseillons de | mete     e de compte, commencez par le <u>créer</u> . Après vérification de votre de laire (cette opération peut prendre quelques jours éventuellement), voi e votre mot de passe (que vous pourrez ensuite modifier).     On compte         Mon adresse mail         Mon mot de passe         Me connecter         Me connecter     regénérer un nouveau mot de passe qui vous sera immédiatement en le changer aussitôt.               | mande par lus<br>recevrez u    |              |
| Si vous n'avez pas encor<br>administrateurs de l'annu<br>mail de confirmation avec<br>Adresse mail :<br>Mot de passe :<br>Afficher en clair<br>J'ai oublié ma<br>Cette option permet de r<br>Nous vous conseillons de<br>Adresse mail :             | The de compte, commencez par le <u>créer</u> . Après vérification de votre de laire (cette opération peut prendre quelques jours éventuellement), vou votre mot de passe (que vous pourrez ensuite modifier).                                                                                                    | wande par lus recevrez u       | es<br>in<br> |
| Si vous n'avez pas encor<br>administrateurs de l'annu<br>mail de confirmation avec<br>Accéder à mo<br>Adresse mail :<br>Mot de passe :<br>Afficher en clair<br>Cette option permet de r<br>Nous vous conseillons de<br>Adresse mail :               | e de compte, commencez par le <u>créer</u> . Après vérification de votre de laire (cette opération peut prendre quelques jours éventuellement), vou votre mot de passe (que vous pourrez ensuite modifier).<br><b>ON COMPTE</b> Mon adresse mail  Mon mot de passe  Me connecter  Me connecter  regénérer un nouveau mot de passe qui vous sera immédiatement en le changer aussitôt.  Mon adresse mail  Obtenir un nouveau mot de passe | mande par lus<br>us recevrez u | es<br>in<br> |

# 1.2) Présentation rapide des droits

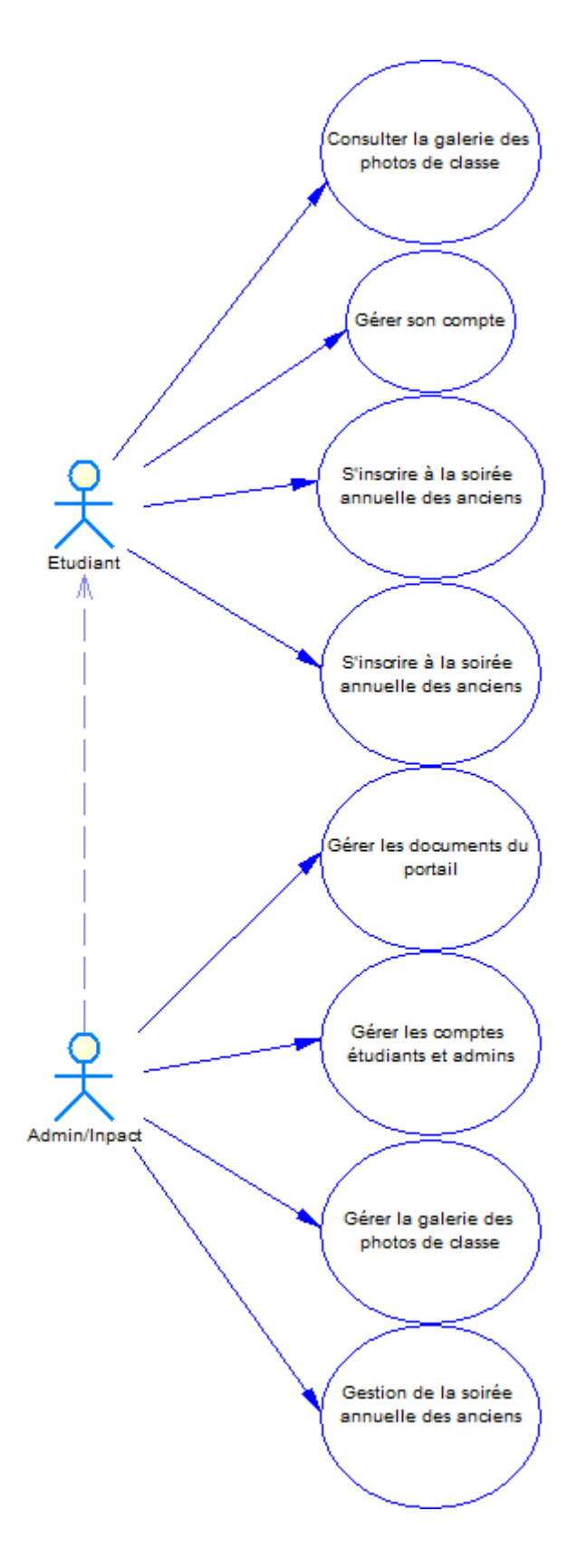

Remarque : chaque Admin / membre de l'association Inpact possède aussi un compte étudiant, il hérite donc des droits d'un compte Etudiant en plus de ses droits d'Admin.

# 2) Modifier son compte

| Déconnexion<br>Pôle<br>Sup<br>DE LA<br>SALLE | Cliquer ici vous<br>ramènera à la page de<br>connexion<br>(Cf partie 1))<br>SIG - Informatique de Gesti<br>SIG - Services Informatique | on<br>es aux Organisations      |
|----------------------------------------------|----------------------------------------------------------------------------------------------------|---------------------------------|
| <b>I</b> Ancien élève : Ex                   | cemple ELEVE                                                                                                    |                                 |
| Gérer n                                      | non compte<br>Modifier mon mot de pa                                                                                                   | isse                            |
| La soir                                      | Mettre à jour mon pro                                                                                                    | fil                             |
| Le rése                                      | au des anciens élèves                                                                                                    |                                 |
|                                              |                                                                                                    |                                 |
|                                              |                                                                                                    |                                 |
|                                              |                                                                                                    |                                 |
| Annuaire des anciens                         | élèves du BTS Informatio                                                                                                    | ue - Lycée De La Salle (Rennes) |

Remarque : le menu « Gérer mon compte » est disponible pour les Etudiants ET les Admins. Il est disponible une fois que vous êtes connecté.

# 2.1) Gérer son compte

### 2.1.1) Modifier son mot de passe

| Retour menu            |                                                                                                    | <b>V</b> | in |
|------------------------|----------------------------------------------------------------------------------------------------|----------|----|
|                        | BT <mark>S</mark> IG – Informatique de Gestion<br>BTS SIO - Services Informatiques aux Organisations |          |    |
| 📘 Modifier mon         | mot de passe                                                                                         |          | _  |
| Entrez votre nouvea    | u mot de passe et sa confirmation :                                                                  |          |    |
| Nouveau mot de passe : | unNouveauMotDePasse                                                                                  |          |    |
| Confirmation :         | unNouveauMotDePasse •                                                                                |          |    |
| 🗹 Afficher en clair    |                                                                                                    |          |    |
|                        | Envoyer les données                                                                                  |          |    |
|                        |                                                                                                    |          |    |
| Annuaire des anci      | ens élèves du BTS Informatique - Lycée De La Salle (Re                                               | nnes)    |    |

Après que vous avez cliqué sur le bouton « Modifier mon mot de passe », vous arriverez sur la page ci-dessus. Il suffira de saisir votre nouveau mot de passe et de cliquer sur « Envoyer les données ».

#### 2.1.2) Mettre à jour son profil

| Retour au menu                             |                                                                                        | <b>y</b> | in |
|--------------------------------------------|----------------------------------------------------------------------------------------|----------|----|
|                                            | BTS IG - Informatique de Gestion<br>BTS SID - Services Informatiques aux Organisations |          |    |
| 📘 Mettre à jour m                          | non profil                                                                             |          |    |
| Modifiez les données                       | de votre profil (* indique un champ obligatoire) :                                     |          |    |
| Nom (de naissance) * :                     | ELEVE                                                                                  |          |    |
| Prénom * :                                 | Exemple                                                                                |          |    |
| Sexe * :                                   | ● Homme ○ Femme                                                                        |          |    |
| Année d'entrée en BTS * :                  | 2020                                                                                   |          |    |
| Adresse mail * :                           | delasalle.sio.test.e@gmail.com                                                         |          |    |
| Téléphone :                                |                                                                                        |          |    |
| Rue :                                      |                                                                                        |          |    |
| Code postal :                              |                                                                                        |          |    |
| Ville :                                    |                                                                                        |          |    |
| Etudes post BTS :<br>Entreprise actuelle : | •                                                                                      |          |    |
| Fonction actuelle * :                      | Etudiant actuellement en BTS ~                                                         |          |    |
|                                            | Envoyer les données                                                                    |          |    |
|                                            |                                                                                        |          |    |
| Annuaire des ancie                         | ns élèves du BTS Informatique - Lycée De La Salle (Re                                  | nnes)    |    |

Après avoir cliqué sur « Mettre à jour mon profil », vous arriverez sur cette page dans laquelle vous pouvez modifier toutes les informations de votre compte (hormis le mot de passe).

Vous n'aurez qu'à remplir les champs que vous souhaitez modifier puis à cliquer sur « envoyer les données » pour effectuer la modification.

# 3.1) La soirée annuelle des anciens

| Déconnexion                   |                                                                                        | in |
|-------------------------------|----------------------------------------------------------------------------------------|----|
| PÔLE<br>SUP<br>DE LA<br>SALLE | BTS IG - Informatique de Gestion<br>BTS SIO - Services Informatiques aux Organisations |    |
| Ancien élève                  | e : Exemple ELEVE                                                                      | -  |
| Gi                            | érer mon compte<br>a soirée annuelle des anciens                                       |    |
|                               | Consulter les infos sur la soirée                                                      |    |
|                               | M'inscrire à la soirée des anciens                                                     |    |
|                               | Consulter la liste des inscriptions                                                    |    |
|                               | Choisissez votre menu                                                                  |    |
| Le                            | e réseau des anciens élèves                                                            |    |
|                               |                                                                                        |    |
|                               |                                                                                        |    |
|                               |                                                                                        |    |
|                               |                                                                                        |    |
| Annuaire des an               | ciens élèves du BTS Informatique - Lycée De La Salle (Rennes)                          |    |

#### 3.1.1) Consulter les infos sur la soirée

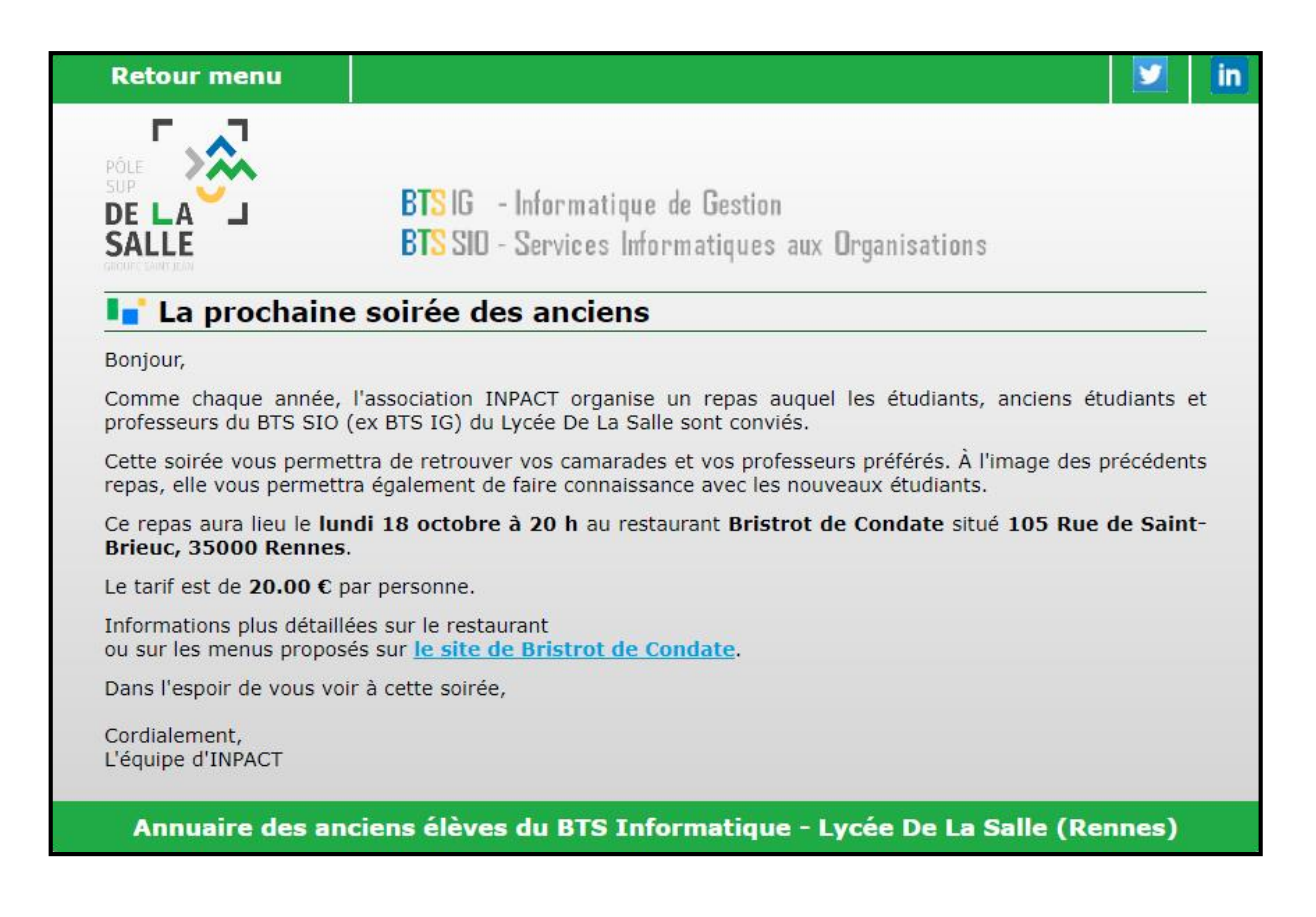

Sur cette fenêtre, vous aurez accès à toutes les données de la soirée qui aura lieu. Vous aurez donc accès à la date, l'heure, le nom et l'adresse du restaurant ainsi que le coût d'un menu. Un lien vers le site du restaurant (si celui-ci existe) est aussi disponible.

## 3.1.2) S'inscrire à la soirée des anciens

| Retour menu                                           | 🗾 🗾 🚺                                                                                                    |
|-------------------------------------------------------|----------------------------------------------------------------------------------------------------|
|                                                       | BTS IG - Informatique de Gestion<br>BTS SIO - Services Informatiques aux Organisations                                                              |
| 📘 Inscription à                                       | la soirée                                                                                                    |
| Rappel :                                              |                                                                                                    |
| La prochaine soirée aura<br>de Saint-Brieuc, 35000    | lieu le lundi 18 octobre à 20h au restaurant Bristrot de Condate situé 105 Rue<br>Rennes .                                                          |
| Le tarif pour cette soirée                            | est de 20.00 € par personne.                                                                                                    |
| Indiquez le nombre                                    | e de places à réserver :                                                                                                    |
|                                                       | Nombre de places à réserver : 7                                                                                                    |
| 🗹 En cochant cette case                               | vous vous engagez à régler la somme de 20.00 € par place réservée.                                                                                  |
| Vous pouvez régler à l'av<br>Brûlon, 35000 Rennes), é | ance en envoyant un chèque au nom d'INPACT (Association Inpact, 5 rue de la Motte<br>en précisant votre nom, ou régler à votre arrivée à la soirée. |
|                                                       | M'inscrire                                                                                                    |
|                                                       |                                                                                                    |
| Annuaire d <u>es an</u>                               | ciens élèves du BTS Informatique - Lycée De La Salle (Rennes)                                                                                       |
|                                                       |                                                                                                    |

Sur cette page, vous pouvez réserver un nombre de places de votre choix pour la prochaine soirée, le prix à payer sera donc le prix du menu individuel fois le nombre de places que vous aurez réservées.

## 3.1.3) Consulter la liste des inscriptions

| Liste des inscr | BTS IG - Informatique<br>BTS SIO - Services Info<br>its à la prochaine : | de Gestion<br>ormatiques aux Organisa<br>soirée des anciens | ntions<br>S   |
|-----------------|--------------------------------------------------------------------------|-------------------------------------------------------------|---------------|
| 1:<br>Numéro    | 1 inscrits à la prochai                                                  | ne soirée des ancien                                        | S :<br>Drénom |
|                 | 2016                                                                     | BLANDIN                                                     | Lucas         |
| 2               | 2019                                                                     | COLLIN                                                      | Antoine       |
| 3               | 2014                                                                     | DAMECOUR                                                    | Jérémy        |
| 1               | 2014                                                                     | LAVOLEE                                                     | Brendan       |
| 5               | 2017                                                                     | LE FLOCH                                                    | Vincent       |
| 5               | 1989                                                                     | LEGENDRE                                                    | Catherine     |
| 7               | 2017                                                                     | LEPAGE                                                      | Antoine       |
| 3               | 2015                                                                     | QUEREL                                                      | Lucie         |
| )               | 2019                                                                     | ROZé                                                        | Alexandre     |
| 10              | 2013                                                                     | SAMSON                                                      | Jérémy        |
| 11              | 2019                                                                     | SINQUIN                                                     | Pierre        |
|                 |                                                                          | Total                                                       | 11            |

Sur cette fenêtre, vous pourrez voir les autres étudiants (anciens ou non) qui se sont inscrits à la soirée.

#### 3.1.4) Choisir son menu

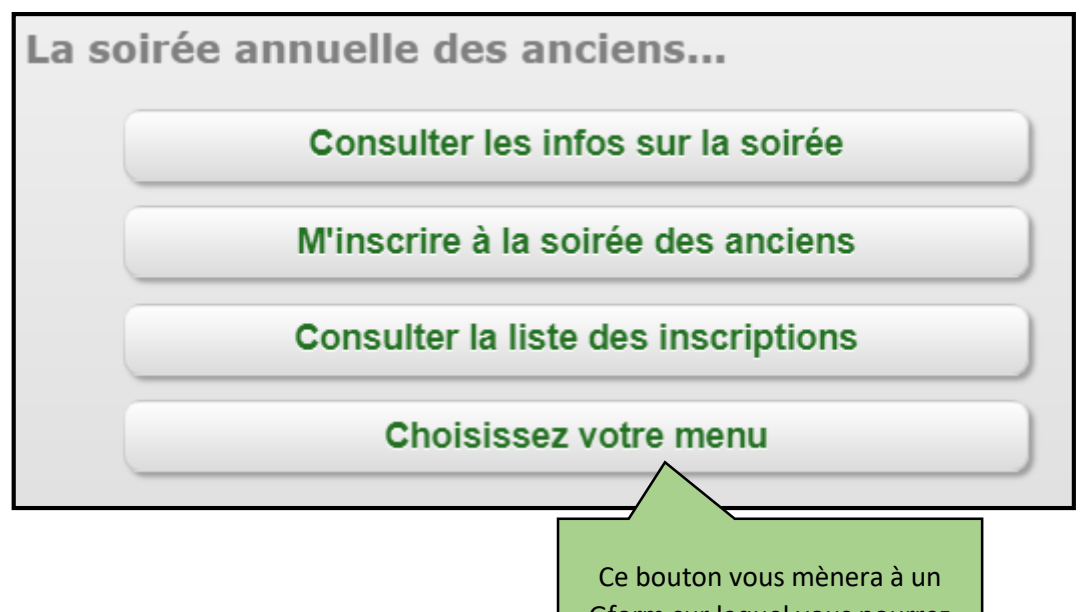

Ce bouton vous mènera à un Gform sur lequel vous pourrez choisir quoi manger à la soirée.

# 3.2) Le réseau des anciens étudiants

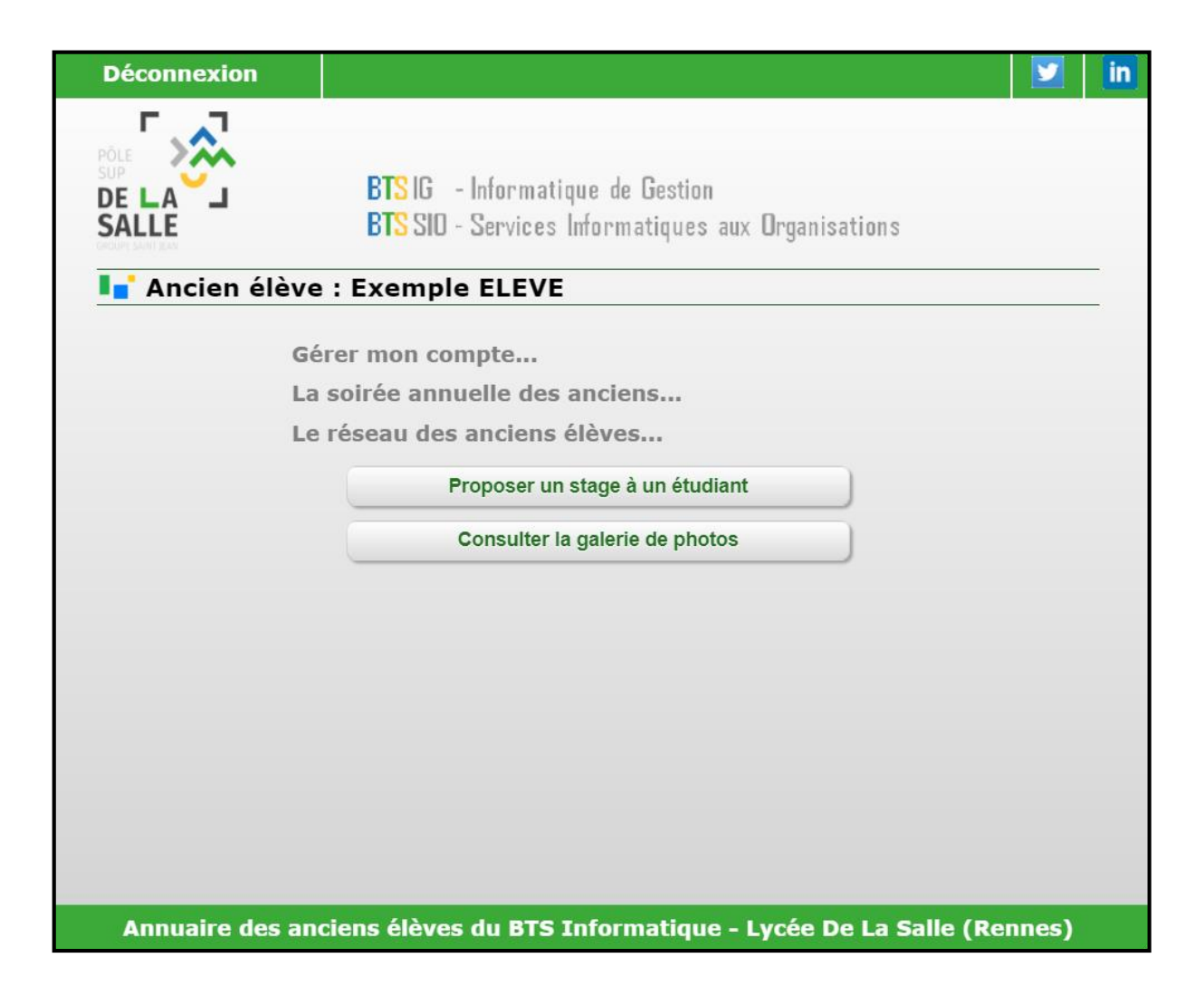

## 3.2.1) Proposer un stage à un étudiant

| Retour                   | menu 🗾 🗾 in                                                                                                    |
|--------------------------|----------------------------------------------------------------------------------------------------|
| DE LA<br>SALLE           | BTS IG - Informatique de Gestion<br>BTS SIO - Services Informatiques aux Organisations                          |
| 📘 Pro                    | oposer un stage                                                                                                 |
| Vous pouv                | rez déposer une offre de stage sur le site web du lycée avec le lien ci-dessous :                               |
|                          | www.lycee-delasalie.com                                                                                         |
| Les élèves<br>nouvelle g | s et professeurs de BTS SIO vous remercient d'avance pour le temps que vous prenez pour aider la<br>jénération. |
| Annua                    | aire des ancier ves du BTS Informatique - Lycée De La Salle (Rennes)                                            |
| ſ                        | Comme indigué sur la                                                                                            |
|                          | page, ce lien vous                                                                                              |
|                          | emmènera vers un site                                                                                           |
|                          | vous permettant de                                                                                              |
|                          | proposer un stage aux                                                                                           |
|                          | étudiants actuels.                                                                                              |

## 3.2.2) Consulter la galerie des photos

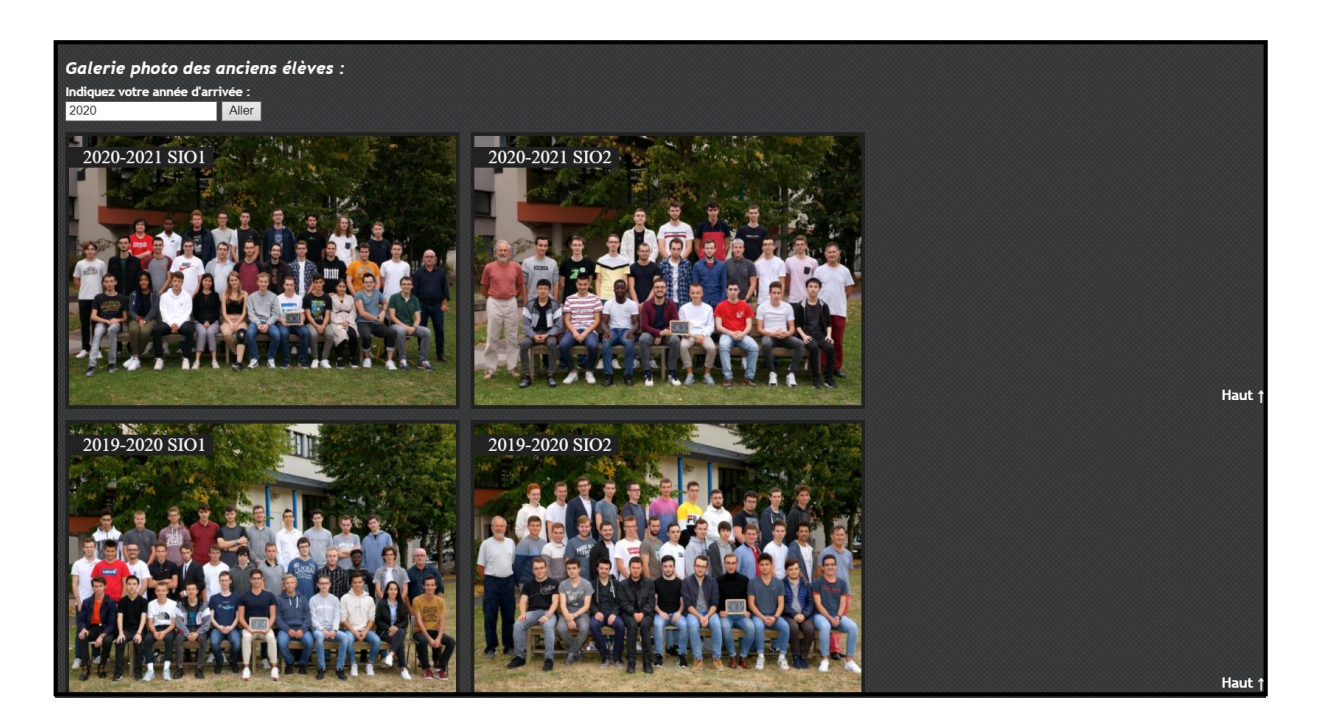

En cliquant sur « Consulter la galerie des photos », vous arriverez sur cette page sur laquelle sont affichées la quasi-totalité des photos de classes depuis 1989 !

# 4.1) La soirée annuelle des anciens

| Déconnexion |                                                                                                    |
|-------------|----------------------------------------------------------------------------------------------------|
|             | BTS IG - Informatique de Gestion<br>BTS SID - Services Informatiques aux Organisations<br>rateur : Exemple ADMINISTRATEUR |
|             | -/                                                                                                    |
|             | Gérer mon compte                                                                                                    |
|             | La solree annuelle des anciens                                                                                            |
|             | Modifier la soirée                                                                                                    |
|             | Consulter la liste des inscriptions                                                                                       |
|             | Exporter des données                                                                                                    |
|             | Mettre à jour règlements et remboursements                                                                                |
|             | Le réseau des anciens élèves                                                                                              |
|             | Gérer les comptes élèves                                                                                                  |
|             | Gérer les comptes administrateurs                                                                                         |
|             | Gérer les documents du portail                                                                                            |
|             |                                                                                                    |
|             |                                                                                                    |
|             |                                                                                                    |

## 4.1.1) Modifier la soirée

| Retour menu                                      | 🗾 🗾 🖬                                                                                  |
|--------------------------------------------------|----------------------------------------------------------------------------------------|
| PÔLE<br>SUP<br>DE LA<br>SALLE<br>ENCLUE SANT RAY | BTS IG - Informatique de Gestion<br>BTS SID - Services Informatiques aux Organisations |
| 📘 Modifier les i                                 | nfos sur la soirée                                                                     |
| Entrez les données                               | demandées :                                                                            |
| Date (jj/mm/aaaa) :                              | 18/10/2021                                                                             |
| Nom du restaurant :                              | Bristrot de Condate                                                                    |
| Adresse du restaurant :                          | 105 Rue de Saint-Brieuc, 35000 Rennes                                                  |
| Tarif :                                          | 20.00                                                                                  |
| Lien menu :                                      | https://docs.google.com/forms/d/1IPLMFwI0Eyhs5vH3neQKgRLKT                             |
| Latitude :                                       | 0                                                                                      |
| Longitude :                                      | 0                                                                                      |
|                                                  | Changer les données de la soirée                                                       |
|                                                  |                                                                                        |
| Annuaire des and                                 | iens élèves du BTS Informatique - Lycée De La Salle (Rennes)                           |

Sur cette fenêtre, vous pourrez modifier les infos de la soirée à venir. Il est important de mettre à jour les informations dès que possible.

#### 4.1.2) Consulter la liste des inscriptions

| LA J<br>LEE<br>LISte des inscr | BTS IG - Inf<br>BTS SID - Se<br>its à la pro | formatique de<br>ervices Informa<br>ochaine soi | Gestion<br>atiques aux<br>rée des a | Organisations<br>nciens |          |
|--------------------------------|----------------------------------------------|-------------------------------------------------|-------------------------------------|-------------------------|----------|
| 13                             | inscrits à la                                | a prochaine s                                   | soirée des                          | anciens :               |          |
| Nom                            | Nb pers.                                     | Promotion                                       | Mt réglé                            | Mt remboursé            | Reste dû |
| BLANDIN Lucas                  | 1                                            | 2016                                            | 0,00€                               | 0,00€                   | 20,00€   |
| COLLIN Antoine                 | 2                                            | 2019                                            | 0,00€                               | 0,00€                   | 40,00€   |
| DAMECOUR Jérémy                | 1                                            | 2014                                            | 0,00€                               | 0,00€                   | 20,00€   |
| LAVOLEE Brendan                | 1                                            | 2014                                            | 0,00€                               | 0,00€                   | 20,00€   |
| LE FLOCH Vincent               | 1                                            | 2017                                            | 0,00€                               | 0,00€                   | 20,00€   |
| LEGENDRE Catherine             | 1                                            | 1989                                            | 0,00€                               | 0,00€                   | 20,00€   |
| LEPAGE Antoine                 | 1                                            | 2017                                            | 0,00€                               | 0,00€                   | 20,00€   |
| QUEREL Lucie                   | 2                                            | 2015                                            | 0,00€                               | 0,00€                   | 40,00€   |
| ROZé Alexandre                 | 1                                            | 2019                                            | 0,00€                               | 0,00€                   | 20,00€   |
| SAMSON Jérémy                  | 1                                            | 2013                                            | 0,00€                               | 0,00€                   | 20,00€   |
| SINQUIN Pierre                 | 1                                            | 2019                                            | 0,00€                               | 0,00€                   | 20,00€   |
| Total                          | 13 pers.                                     | -                                               | 0,00€                               | 0,00€                   | 260,00€  |
|                                |                                              | Supprimer le                                    | s vieilles insci                    | riptions                |          |

Sur cette liste des inscriptions, il vous sera indiqué les informations de règlements, de remboursements ainsi que le reste à payer des inscriptions de chaque étudiant. La dernière ligne permet de rapidement obtenir le total de ces colonnes.

Le bouton « supprimer les vieilles inscriptions » permet de retirer les inscriptions de la soirée de l'année passée.

#### 4.1.3) Exporter des données

| Retour menu                               |                                                                                                    | in |
|-------------------------------------------|----------------------------------------------------------------------------------------------------|----|
|                                           | BTS IG - Informatique de Gestion<br>BTS SIO - Services Informatiques aux Organisations                         |    |
|                                           |                                                                                                    |    |
| Exporter les                              | s données au format .CSV                                                                                       |    |
| Exporter les c                            | es données au format .CSV<br>données à exporter :                                                              |    |
| <b>Exporter les</b><br>Sélectionnez les d | es données au format .CSV<br>données à exporter :<br>Télécharger la liste d'inscription                        |    |
| Exporter les                              | es données au format .CSV<br>données à exporter :<br>Télécharger la liste d'inscription<br>Exporter les élèves |    |

Sur cette fenêtre, vous pourrez télécharger 3 fichiers différents :

- « La liste des inscriptions » permet d'obtenir un pdf avec les informations des inscriptions, elle permet de savoir qui parmi les étudiants a payé.

| DE LA G            | ESTION DES PAYEM     | IENTS DE | LA SOIREE |        |
|--------------------|----------------------|----------|-----------|--------|
| Liste du 01/01/197 | 70 à 01:00<br>Prenom | Nb       | Montant   | Pavé ? |
| BLANDIN            | Lucas                | 1        | 20.00 €   |        |
| COLLIN             | Antoine              | 2        | 40.00€    |        |
| DAMECOUR           | Jérémy               | 1        | 20.00 €   |        |
| LAVOLEE            | Brendan              | 1        | 20.00€    |        |
| LE FLOCH           | Vincent              | 1        | 20.00 €   |        |
| LEGENDRE           | Catherine            | 1        | 20.00€    |        |
| LEPAGE             | Antoine              | 1        | 20.00 €   |        |
| QUEREL             | Lucie                | 2        | 40.00€    |        |
| ROZé               | Alexandre            | 1        | 20.00€    |        |
| SAMSON             | Jérémy               | 1        | 20.00€    |        |
| SINQUIN            | Pierre               | 1        | 20.00€    |        |

- « Les élèves » : Télécharge un fichier Excel contenant : le nom, le prénom, la promo ainsi que le mail de TOUS les anciens étudiants !

- « Les mails » : Télécharge un fichier Excel ne contenant que les mails de tous les anciens étudiants, ce fichier peut être utilisé pour envoyer un mail à tous les anciens étudiants.

#### 4.1.4) Mettre à jour règlements et remboursements

| inscrit     | BTSIG - Inf<br>BTSSIO - Se<br>sàlapro                                                                                                    | formatiqu<br>ervices In<br>ochaine                                                                                                    | ie de Gestion<br>formatiques<br><b>e soirée d</b> e                                                                                                    | aux Orga<br>es anci                                                                                                    | inisati                                                                                                    | ons                                                                                                    |                                                                                                    |
|-------------|----------------------------------------------------------------------------------------------------|----------------------------------------------------------------------------------------------------|----------------------------------------------------------------------------------------------------|----------------------------------------------------------------------------------------------------|----------------------------------------------------------------------------------------------------|----------------------------------------------------------------------------------------------------|----------------------------------------------------------------------------------------------------|
| Nb pers.    | Promotion                                                                                                    | a procha<br>Mt<br>réglé                                                                                                    | aine soiree<br>Mt<br>remboursé                                                                                                    | des anc<br>Reste<br>dû                                                                                                    | iens :<br>Payé                                                                                                    | Remboursé                                                                                                    | Annulé                                                                                                    |
| 1           | 2016                                                                                                    | 0,00€                                                                                                    | 0,00€                                                                                                    | 20,00€                                                                                                    |                                                                                                    |                                                                                                    |                                                                                                    |
| 2           | 2019                                                                                                    | 0,00€                                                                                                    | 0,00€                                                                                                    | 0,00€                                                                                                    |                                                                                                    |                                                                                                    |                                                                                                    |
| 1           | 2014                                                                                                    | 0,00€                                                                                                    | 20,00€                                                                                                    | 20,00€                                                                                                    |                                                                                                    |                                                                                                    |                                                                                                    |
| 1           | 2014                                                                                                    | 0,00€                                                                                                    | 20,00€                                                                                                    | 20,00€                                                                                                    |                                                                                                    |                                                                                                    |                                                                                                    |
| 1           | 2017                                                                                                    | 20,00€                                                                                                    | 0,00€                                                                                                    | 0,00€                                                                                                    |                                                                                                    |                                                                                                    |                                                                                                    |
| 1           | 1989                                                                                                    | 20,00€                                                                                                    | 0,00€                                                                                                    | 0,00€                                                                                                    |                                                                                                    |                                                                                                    |                                                                                                    |
| 1           | 2017                                                                                                    | 20,00€                                                                                                    | 20,00€                                                                                                    | 0,00€                                                                                                    |                                                                                                    |                                                                                                    |                                                                                                    |
| 2           | 2015                                                                                                    | 40,00€                                                                                                    | 40,00€                                                                                                    | 0,00€                                                                                                    |                                                                                                    |                                                                                                    |                                                                                                    |
| 1           | 2019                                                                                                    | 0,00€                                                                                                    | 20,00€                                                                                                    | 20,00€                                                                                                    |                                                                                                    |                                                                                                    |                                                                                                    |
| 1           | 2013                                                                                                    | 20,00€                                                                                                    | 0,00€                                                                                                    | 0,00€                                                                                                    |                                                                                                    |                                                                                                    |                                                                                                    |
| 1           | 2019                                                                                                    | 0,00€                                                                                                    | 0,00€                                                                                                    | 0,00€                                                                                                    |                                                                                                    |                                                                                                    |                                                                                                    |
| 13<br>pers. | -                                                                                                    | 120,00<br>€                                                                                                    | 120,00€                                                                                                    | 80,00<br>€                                                                                                    | -                                                                                                    | -                                                                                                    | -                                                                                                    |
|             | Nb           13           1           2           1           1           1           1           1           1           1           1           1           1           1           1           1           1           1           1           1           1           1           1           1           1           1           13           pers. | BTS IG       - Im         BTS SID - Se         inscrits à la pro         13 inscrits à la         pers.       Promotion         1       2016         2       2019         1       2014         1       2014         1       2017         1       2017         1       2017         1       2017         1       2017         1       2017         1       2017         1       2017         1       2019         1       2019         1       2019         1       2019         1       2019         1       2019         1       2019         1       2019         1       2019         1       2019         1       2019         1       2019         1       2019         1       2019 | BTS IG       - Informatique         BTS SID - Services In         inscrits à la prochaine         13 inscrits à la prochaine         14 2016         2         2         2         2         2         2         2         2         2         2         2         2         2         2         2         2         2         2         2         2         2         2         2         2         2         2         2         2         2         2         2         2         2         2         2         2         2         2         2         2         2         2         2         2         2         2         2         2 <t< td=""><td>Nb       Promotion       Mt       Mt         1       2016       <math>0,00 \in</math> <math>0,00 \in</math>         1       2016       <math>0,00 \in</math> <math>0,00 \in</math>         1       2014       <math>0,00 \in</math> <math>20,00 \in</math>         1       2017       <math>20,00 \in</math> <math>0,00 \in</math>         1       2017       <math>20,00 \in</math> <math>0,00 \in</math>         1       2017       <math>20,00 \in</math> <math>0,00 \in</math>         1       2017       <math>20,00 \in</math> <math>0,00 \in</math>         1       2017       <math>20,00 \in</math> <math>0,00 \in</math>         1       2017       <math>20,00 \in</math> <math>0,00 \in</math>         1       2017       <math>20,00 \in</math> <math>0,00 \in</math>         1       2017       <math>20,00 \in</math> <math>0,00 \in</math>         1       2017       <math>20,00 \in</math> <math>0,00 \in</math>         1       2017       <math>20,00 \in</math> <math>0,00 \in</math>         1       2017       <math>20,00 \in</math> <math>0,00 \in</math>         1       2017       <math>20,00 \in</math> <math>0,00 \in</math>         1       2019       <math>0,00 \in</math> <math>0,00 \in</math>         1       2019       <math>0,00 \in</math> <math>0,00 \in</math>         1       2019       <math>0,00 \in</math> <math>0,00 \in</math>         1       2019</td><td>BTS IG - Informatique de Gestion<br/>BTS SIO - Services Informatiques aux Orga         inscrits à la prochaine soirée des anci<br/>13 inscrits à la prochaine soirée des anci<br/>13 inscrits à la prochaine soirée des anci<br/>14 2016         Nb<br/>pers.       Promotion       Mt<br/>réglé       Mt<br/>remboursé       Reste<br/>dû         1       2016       0,00 €       0,00 €       20,00 €         2       2019       0,00 €       0,00 €       0,00 €         1       2014       0,00 €       20,00 €       20,00 €         1       2017       20,00 €       0,00 €       0,00 €         1       2017       20,00 €       0,00 €       0,00 €         1       1989       20,00 €       0,00 €       0,00 €         1       2017       20,00 €       20,00 €       0,00 €         1       2017       20,00 €       20,00 €       0,00 €         1       2017       20,00 €       20,00 €       0,00 €         1       2013       20,00 €       0,00 €       0,00 €         1       2013       20,00 €       0,00 €       0,00 €         1       2019       0,00 €       0,00 €       0,00 €         1       2019       0,00 €       0,00 €       0,00 €<td>BTS IG - Informatique de Gestion<br/>BTS SIO - Services Informatiques aux Organisation         Inscrits à la prochaine soirée des anciens         13 inscrits à la prochaine soirée des anciens         Nb       Promotion       Mt       Mt       remboursé       Reste       Payé         1       2016       0,00 €       0,00 €       20,00 €       □         2       2019       0,00 €       0,00 €       20,00 €       □         1       2014       0,00 €       20,00 €       □       □         1       2017       20,00 €       0,00 €       0,00 €       □         1       1989       20,00 €       0,00 €       0,00 €       □         1       2017       20,00 €       0,00 €       ○       □         1       2017       20,00 €       0,00 €       ○       □         1       2017       20,00 €       0,00 €       ○       □         1       2017       20,00 €       20,00 €       ○       □         1       2019       0,00 €       20,00 €       ○       □         1       2019       0,00 €       20,00 €       0,00 €       □         1       2019</td><td>BISIG         - Informatique de Gestion<br/>BISSID - Services Informatiques aux Organisations           macrits à la prochaine soirée des anciens :           13 inscrits à la prochaine soirée des anciens :           Nb         Promotion         Mt         Mt         Reste         Pay         Remboursé           1         2016         0,00 €         0,00 €         20,00 €         0         0         0           2         2019         0,00 €         0,00 €         0,00 €         0,00 €         0         0         0           1         2014         0,00 €         20,00 €         0,00 €         0         0         0         0         0         0         0         0         0         0         0         0         0         0         0         0         0         0         0         0         0         0         0         0         0         0         0         0         0         0         0         0         0         0         0         0         0         0         0         0         0         0         0         0         0         0         0         0         0         0         0         0         0         <t< td=""></t<></td></td></t<> | Nb       Promotion       Mt       Mt         1       2016 $0,00 \in$ $0,00 \in$ 1       2016 $0,00 \in$ $0,00 \in$ 1       2014 $0,00 \in$ $20,00 \in$ 1       2017 $20,00 \in$ $0,00 \in$ 1       2017 $20,00 \in$ $0,00 \in$ 1       2017 $20,00 \in$ $0,00 \in$ 1       2017 $20,00 \in$ $0,00 \in$ 1       2017 $20,00 \in$ $0,00 \in$ 1       2017 $20,00 \in$ $0,00 \in$ 1       2017 $20,00 \in$ $0,00 \in$ 1       2017 $20,00 \in$ $0,00 \in$ 1       2017 $20,00 \in$ $0,00 \in$ 1       2017 $20,00 \in$ $0,00 \in$ 1       2017 $20,00 \in$ $0,00 \in$ 1       2017 $20,00 \in$ $0,00 \in$ 1       2019 $0,00 \in$ $0,00 \in$ 1       2019 $0,00 \in$ $0,00 \in$ 1       2019 $0,00 \in$ $0,00 \in$ 1       2019 | BTS IG - Informatique de Gestion<br>BTS SIO - Services Informatiques aux Orga         inscrits à la prochaine soirée des anci<br>13 inscrits à la prochaine soirée des anci<br>13 inscrits à la prochaine soirée des anci<br>14 2016         Nb<br>pers.       Promotion       Mt<br>réglé       Mt<br>remboursé       Reste<br>dû         1       2016       0,00 €       0,00 €       20,00 €         2       2019       0,00 €       0,00 €       0,00 €         1       2014       0,00 €       20,00 €       20,00 €         1       2017       20,00 €       0,00 €       0,00 €         1       2017       20,00 €       0,00 €       0,00 €         1       1989       20,00 €       0,00 €       0,00 €         1       2017       20,00 €       20,00 €       0,00 €         1       2017       20,00 €       20,00 €       0,00 €         1       2017       20,00 €       20,00 €       0,00 €         1       2013       20,00 €       0,00 €       0,00 €         1       2013       20,00 €       0,00 €       0,00 €         1       2019       0,00 €       0,00 €       0,00 €         1       2019       0,00 €       0,00 €       0,00 € <td>BTS IG - Informatique de Gestion<br/>BTS SIO - Services Informatiques aux Organisation         Inscrits à la prochaine soirée des anciens         13 inscrits à la prochaine soirée des anciens         Nb       Promotion       Mt       Mt       remboursé       Reste       Payé         1       2016       0,00 €       0,00 €       20,00 €       □         2       2019       0,00 €       0,00 €       20,00 €       □         1       2014       0,00 €       20,00 €       □       □         1       2017       20,00 €       0,00 €       0,00 €       □         1       1989       20,00 €       0,00 €       0,00 €       □         1       2017       20,00 €       0,00 €       ○       □         1       2017       20,00 €       0,00 €       ○       □         1       2017       20,00 €       0,00 €       ○       □         1       2017       20,00 €       20,00 €       ○       □         1       2019       0,00 €       20,00 €       ○       □         1       2019       0,00 €       20,00 €       0,00 €       □         1       2019</td> <td>BISIG         - Informatique de Gestion<br/>BISSID - Services Informatiques aux Organisations           macrits à la prochaine soirée des anciens :           13 inscrits à la prochaine soirée des anciens :           Nb         Promotion         Mt         Mt         Reste         Pay         Remboursé           1         2016         0,00 €         0,00 €         20,00 €         0         0         0           2         2019         0,00 €         0,00 €         0,00 €         0,00 €         0         0         0           1         2014         0,00 €         20,00 €         0,00 €         0         0         0         0         0         0         0         0         0         0         0         0         0         0         0         0         0         0         0         0         0         0         0         0         0         0         0         0         0         0         0         0         0         0         0         0         0         0         0         0         0         0         0         0         0         0         0         0         0         0         0         0         0         <t< td=""></t<></td> | BTS IG - Informatique de Gestion<br>BTS SIO - Services Informatiques aux Organisation         Inscrits à la prochaine soirée des anciens         13 inscrits à la prochaine soirée des anciens         Nb       Promotion       Mt       Mt       remboursé       Reste       Payé         1       2016       0,00 €       0,00 €       20,00 €       □         2       2019       0,00 €       0,00 €       20,00 €       □         1       2014       0,00 €       20,00 €       □       □         1       2017       20,00 €       0,00 €       0,00 €       □         1       1989       20,00 €       0,00 €       0,00 €       □         1       2017       20,00 €       0,00 €       ○       □         1       2017       20,00 €       0,00 €       ○       □         1       2017       20,00 €       0,00 €       ○       □         1       2017       20,00 €       20,00 €       ○       □         1       2019       0,00 €       20,00 €       ○       □         1       2019       0,00 €       20,00 €       0,00 €       □         1       2019 | BISIG         - Informatique de Gestion<br>BISSID - Services Informatiques aux Organisations           macrits à la prochaine soirée des anciens :           13 inscrits à la prochaine soirée des anciens :           Nb         Promotion         Mt         Mt         Reste         Pay         Remboursé           1         2016         0,00 €         0,00 €         20,00 €         0         0         0           2         2019         0,00 €         0,00 €         0,00 €         0,00 €         0         0         0           1         2014         0,00 €         20,00 €         0,00 €         0         0         0         0         0         0         0         0         0         0         0         0         0         0         0         0         0         0         0         0         0         0         0         0         0         0         0         0         0         0         0         0         0         0         0         0         0         0         0         0         0         0         0         0         0         0         0         0         0         0         0         0         0 <t< td=""></t<> |

Cette page permet de rapidement cocher les étudiants qui ont payés, annulés ou qui ont vu leurs inscriptions remboursées. Cliquez sur le bouton « mettre à jour les informations » permet d'actualiser les totaux affichés en bas.

# 4.2) Le réseau des anciens étudiants

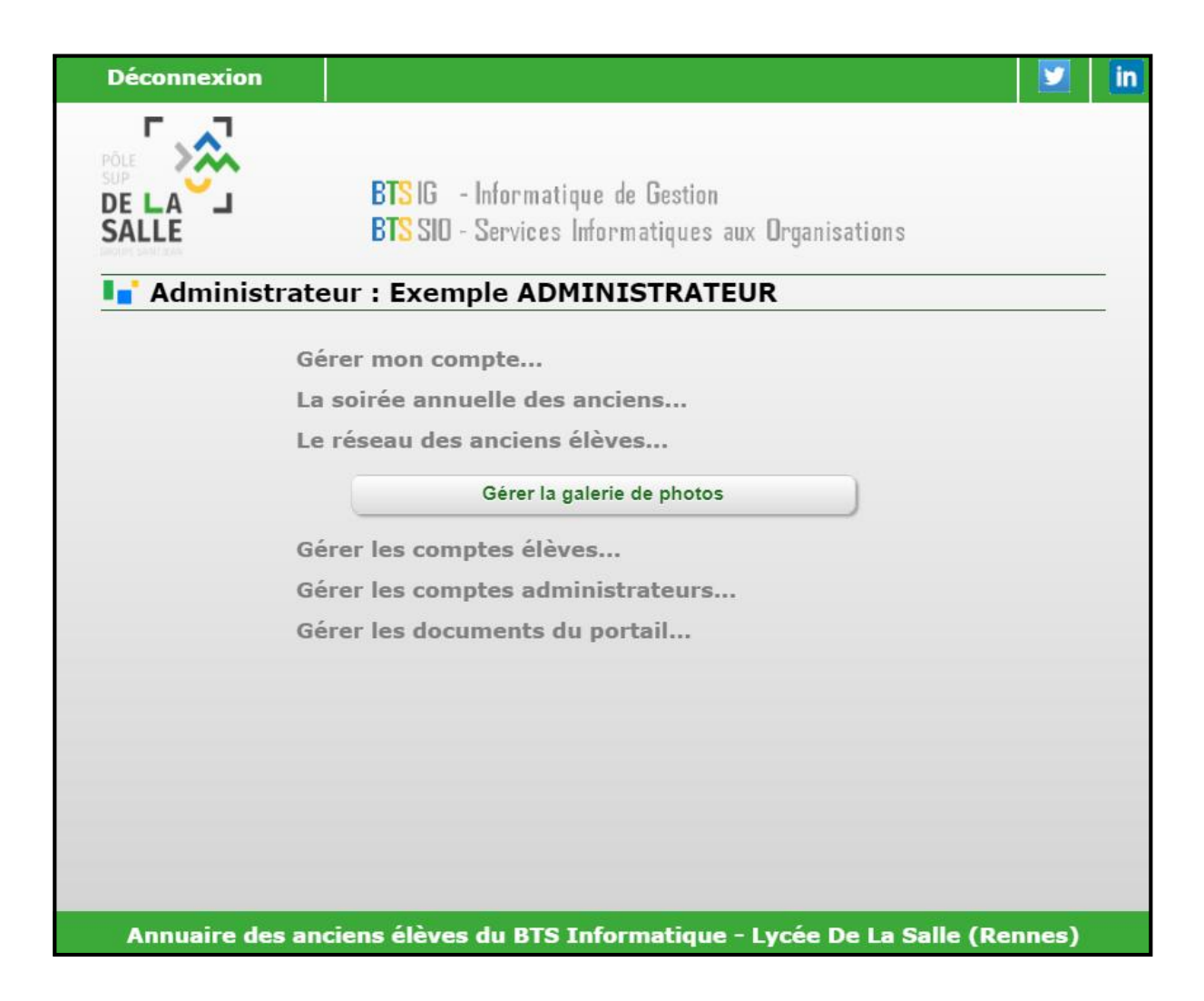

### 4.2.2) Gérer la galerie de photos

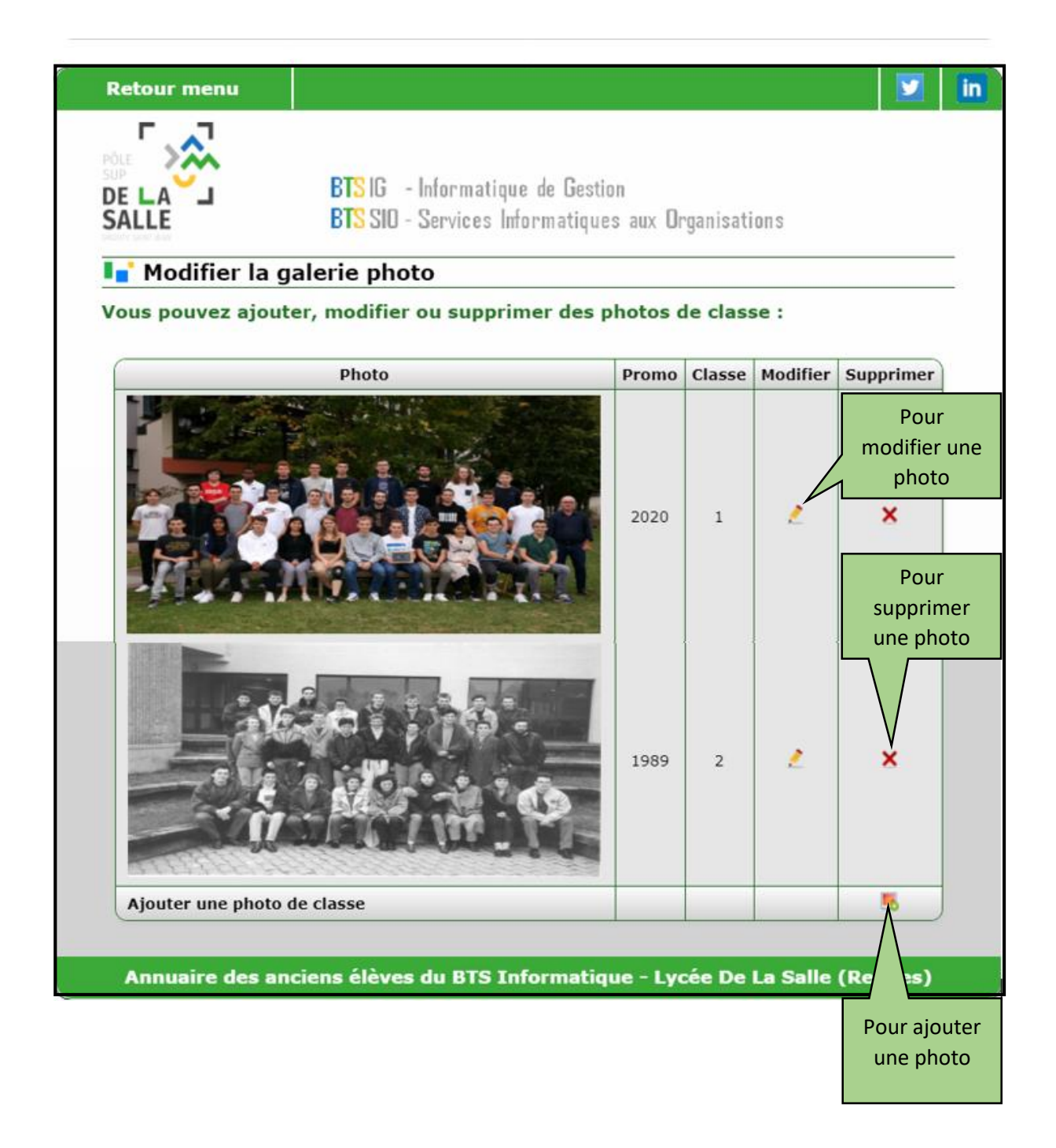

## 4.2.3) Modifier une photo

|                                        | Gérer les pho                                                       | tos 🔰                                                                                                    | in |
|----------------------------------------|---------------------------------------------------------------------|----------------------------------------------------------------------------------------------------|----|
| Permet de<br>retourner à<br>la galerie | PÔLE<br>SUPP<br>DE LA<br>SALLE<br>SALLE                             | BTS IG - Informatique de Gestion<br>BTS SIO - Services Informatiques aux Organisations                                                                                                    |    |
|                                        | 📘 Modifie                                                           | er la galerie photo                                                                                                    | _  |
|                                        | Modification                                                        | a de la photo de classe nº79                                                                                                    |    |
|                                        | Pour la <b>photo</b> ,                                              | veuillez choisir un type .png, .jpg ou .jpeg                                                                                                    |    |
|                                        | Pour la <b>promo</b> ,<br>Exemple : pour<br>Pour la <b>classe</b> , | veuillez indiquer la première année (au mois de septembre).<br>2000-2001, entrez 2000.<br>veuillez indiquer si c'est 1 <sup>ère</sup> année, 2 <sup>ème</sup> année ou 3ème année (Post-BTS). |    |
|                                        |                                                                     | Modifier la photo de classe                                                                                                    |    |
|                                        | Photo                                                               | Choisir un fichier Aucun fichier choisi                                                                                                    | ]  |
|                                        | Promo                                                               | 2020                                                                                                    | ]  |
|                                        | Classe                                                              | 1                                                                                                    | ]  |
|                                        | Annuaire                                                            | Envoyer les données<br>des anciens élèves du BTS Informatique - Lycée De La Salle (Rennes)                                                                                                    |    |

Afin de modifier une photo, il vous suffit donc de remplacer les éléments à modifier. Cela peut être la promo, la classe ou bien le fichier de la photo.

#### 4.2.4) Ajouter une photo

| DE LA J<br>SALLE               | BTS IG - Informatique de Gestion<br>BTS SID - Services Informatiques aux Organisations                                                                               |
|--------------------------------|----------------------------------------------------------------------------------------------------|
| I Modifier la                  | galerie photo                                                                                                    |
| Ajout d'une nouv               | velle photo de classe                                                                                                    |
| Pour la <b>photo</b> , veuille | z choisir un type .png, .jpg ou .jpeg                                                                                                    |
|                                |                                                                                                    |
|                                | Aigutor una photo da classa                                                                                                    |
| Photo                          | Ajouter une photo de classe Choisir un fichier Aucun fichier choisi                                                                                                  |
| Photo<br>Promo                 | Ajouter une photo de classe Choisir un fichier Aucun fichier choisi Entrez la promo sous la forme 'jjjj'                                                             |
| Photo<br>Promo<br>Classe       | Ajouter une photo de classe         Choisir un fichier         Aucun fichier choisi         Entrez la promo sous la forme 'jjjj'         Entrez la classe (1,2 ou 3) |
| Photo<br>Promo<br>Classe       | Ajouter une photo de classe Choisir un fichier Aucun fichier choisi Entrez la promo sous la forme 'jjjj' Entrez la classe (1,2 ou 3) Envoyer les données             |

L'ajout d'une photo s'effectue de la même manière que pour la modifier. Cependant, tous les champs devront être remplis cette fois.

# 4.3) Gérer les comptes étudiants / admins

| Déconnexion    |                                                                                                    | <b>Y</b> | in |
|----------------|----------------------------------------------------------------------------------------------------|----------|----|
| DE LA<br>SALLE | BTS IG - Informatique de Gestion<br>BTS SIO - Services Informatiques aux Organisations<br>rateur : Exemple ADMINISTRATEUR |          |    |
|                | Gérer mon compte                                                                                                    |          |    |
|                | La soirée annuelle des anciens                                                                                            |          |    |
|                | Le réseau des anciens élèves                                                                                              |          |    |
|                | Gérer les comptes élèves                                                                                                  |          |    |
|                | Créer un compte élève                                                                                                    |          |    |
|                | Modifier un compte élève                                                                                                  |          |    |
|                | Supprimer un compte élève                                                                                                 |          |    |
|                | Gérer les comptes administrateurs                                                                                         |          |    |
|                | Gérer les documents du portail                                                                                            |          |    |
|                |                                                                                                    |          |    |
|                |                                                                                                    |          |    |
|                |                                                                                                    |          |    |
|                |                                                                                                    |          |    |
| Annuaire des   | s anciens eleves du BTS Informatique - Lycee De La Salle (Rei                                                             | nnes)    |    |

#### 4.3.1) Créer un compte

| Création d'un co          | ompte élève (actuel ou ancien)             |
|---------------------------|--------------------------------------------|
| Entrez les données der    | mandées (* indique un champ obligatoire) : |
| Nom (de naissance) * :    |                                            |
| Prénom * :                |                                            |
| Sexe * :                  | O Homme O Femme                            |
| Année d'entrée en BTS * : |                                            |
| Adresse mail * :          |                                            |
| Téléphone :               |                                            |
| Rue :                     |                                            |
| Code postal :             |                                            |
| Ville :                   |                                            |
| Etudes post BTS :         | •                                          |
| Entreprise actuelle :     |                                            |
| Fonction actuelle :       | Indiquez votre fonction actuelle V         |
|                           | Envoyer les données                        |

| Création d'un con      | npte administrateur                          |
|------------------------|----------------------------------------------|
| Entrez les données dem | andées (tous les champs sont obligatoires) : |
| Nom * :                |                                              |
| Prénom * :             |                                              |
| Adresse mail * :       | •                                            |
|                        | Créer l'administrateur                       |

Comme vous pouvez le voir, le procédé de création de compte est très similaire avec celui des comptes étudiants et celui des comptes admins. Les seuls changements sont la quantité d'informations à fournir.

#### 4.3.2) Modifier un compte

| Retour menu    |                                                                                        | in |
|----------------|----------------------------------------------------------------------------------------|----|
|                | BTS IG - Informatique de Gestion<br>BTS SIO - Services Informatiques aux Organisations |    |
| 📘 Modifier un  | utilisateur                                                                            |    |
| Eleves:        | delasalle.sio.test.e@gmail.com                                                         |    |
|                | Obtenir les détails                                                                    |    |
|                |                                                                                        |    |
| Annuaire des a | nciens élèves du BTS Informatique - Lycée De La Salle (Rennes)                         |    |

| Nom (de naissance) * :                                 | ELEVE                                                                                  |
|--------------------------------------------------------|----------------------------------------------------------------------------------------|
| Prénom * :                                             | Exemple                                                                                |
| Année d'entrée en BTS * :                              | 2020                                                                                   |
| Adresse mail * :                                       | delasalle.sio.test.e@gmail.com                                                         |
| Téléphone :                                            | •                                                                                      |
| Rue :                                                  | •                                                                                      |
| Code postal :                                          |                                                                                        |
| Ville :                                                |                                                                                        |
|                                                        | •                                                                                      |
| Etudes post BTS :                                      |                                                                                        |
| Entreprise actuelle :                                  |                                                                                        |
| Fonction actuelle :                                    | Etudiant actuellement en BTS                                                           |
|                                                        | Envoyer les données                                                                    |
|                                                        | BTS IG - Informatique de Gestion<br>BTS SID - Services Informatiques aux Organisations |
|                                                        |                                                                                        |
| 📑 Modifier un ad                                       | ministrateur                                                                           |
| <b>Modifier un ad</b> Nom (de naissance) * :           | ADMINISTRATEUR •                                                                       |
| Modifier un ad<br>Nom (de naissance) * :<br>Prénom * : | ADMINISTRATEUR  Exemple  •                                                             |

Afin de modifier un compte, il faudra tout d'abord saisir l'adresse mail du compte que vous souhaitez modifier. Il vous suffira ensuite de modifier les données que vous souhaitez.

#### 4.3.3) Supprimer un compte

|                                                                                                    | BTS IG - Informatique de Gestion<br>BTS SIO - Services Informatiques aux Organisations                                                                                                    |   |
|----------------------------------------------------------------------------------------------------|----------------------------------------------------------------------------------------------------|---|
| Supprimer                                                                                                    | un utilisateur                                                                                                    |   |
| Eleves:                                                                                                    | delasalle.sio.test.e@gmail.com                                                                                                    | _ |
|                                                                                                    | Obtenir les détails                                                                                                    |   |
| Annuaire des a                                                                                                    | nciens élèves du BTS Informatique - Lycée De La Salle (Rennes)                                                                                                    |   |
| Retour menu                                                                                                    |                                                                                                    | l |
|                                                                                                    |                                                                                                    |   |
| PÓLE                                                                                                    | PT010 1 (                                                                                                    |   |
| DELAJ                                                                                                    | BISIC - Informatique de Liestion                                                                                                    |   |
| CALLE                                                                                                    | NIL - Nonvice and the solution of the solution                                                                                                    |   |
| SALLE                                                                                                    | Dio and acrites internatiques aux organisations                                                                                                    |   |
| SALLE  Supprimer  Prénom de l'utilisateur                                                                                                    | un utilisateur<br>ur : Exemple                                                                                                    | _ |
| SALLE<br>Supprimer<br>Prénom de l'utilisate<br>Nom de l'utilisateur :<br>Mail de l'utilisateur :<br>Année d'entrée en B                                                                                                    | un utilisateur<br>ur : Exemple<br>: ELEVE<br>delasalle.sio.test.e@gmail.com<br>TS : 2020                                                                                                    | _ |
| SALLE  SALLE  Prénom de l'utilisate Nom de l'utilisateur : Mail de l'utilisateur : Année d'entrée en B                                                                                                    | un utilisateur<br>ur : Exemple<br>: ELEVE<br>delasalle.sio.test.e@gmail.com<br>TS : 2020<br>Supprimer l'utilisateur<br>nciens élèves du BTS Informatique - Lycée De La Salle (Rennes)                                                                                                    |   |
| SALLE  SALLE  Supprimer  Prénom de l'utilisateur Mail de l'utilisateur Année d'entrée en B  Annuaire des a  Retour menu                                                                                                    | un utilisateur<br>ur : Exemple<br>: ELEVE<br>delasalle.sio.test.e@gmail.com<br>TS : 2020<br>Supprimer l'utilisateur<br>nciens élèves du BTS Informatique - Lycée De La Salle (Rennes)                                                                                                    |   |
| SALLE  SALLE  Supprimer  Prénom de l'utilisate Nom de l'utilisateur Mail de l'utilisateur : Année d'entrée en B <sup>T</sup> Annuaire des a  Retour menu                                                                                                    | un utilisateur<br>ur : Exemple<br>: ELEVE<br>delasalle.sio.test.e@gmail.com<br>TS : 2020<br>Supprimer l'utilisateur<br>nciens élèves du BTS Informatique - Lycée De La Salle (Rennes)                                                                                                    |   |
| SALLE  SALLE  Prénom de l'utilisateur : Mail de l'utilisateur : Année d'entrée en Ba  Annuaire des a  Retour menu                                                                                                    | un utilisateur<br>ur : Exemple<br>: ELEVE<br>delasalle.sio.test.e@gmail.com<br>TS : 2020<br>Supprimer l'utilisateur<br>Inciens élèves du BTS Informatique - Lycée De La Salle (Rennes)                                                                                                    |   |
| SALLE  Prénom de l'utilisateur s Mail de l'utilisateur s Mail de l'utilisateur s Mail de l'utilisateur s Année d'entrée en B  Annuaire des a  Retour menu                                                                                                    | un utilisateur<br>ur : Exemple<br>: ELEVE<br>delasalle.sio.test.e@gmail.com<br>IS : 2020<br>Supprimer l'utilisateur<br>Inciens élèves du BTS Informatique - Lycée De La Salle (Rennes)                                                                                                    |   |
| SALLE  SALLE  SALLE  Supprimer  Prénom de l'utilisate Nom de l'utilisateur Mail de l'utilisateur Année d'entrée en B  Annuaire des a  Retour menu  SALLE  SALLE                                                                                                    | un utilisateur<br>ur : Exemple<br>: ELEVE<br>delasalle.sio.test.e@gmail.com<br>TS : 2020<br>Supprimer l'utilisateur<br>Inciens élèves du BTS Informatique - Lycée De La Salle (Rennes)<br>IS : G - Informatique de Gestion<br>BTS IG - Informatique de Gestion<br>BTS IS - Services Informatiques aux Organisations                                                                                                    |   |
| SALLE  Prénom de l'utilisateur s Mail de l'utilisateur s Mail de l'utilisateur | un utilisateur<br>ur : Exemple<br>: ELEVE<br>delasalle.sio.test.e@gmail.com<br>TS : 2020<br>Supprimer l'utilisateur<br>nciens élèves du BTS Informatique - Lycée De La Salle (Rennes)<br>ETS IG - Informatique de Gestion<br>ETS IG - Informatique de Gestion<br>ETS SID - Services Informatiques aux Organisations<br>un administrateur                                                                                                    |   |
| SALLE  SALLE  SALLE  Supprimer  Prénom de l'utilisateur  Mail de l'utilisateur  Année d'entrée en B  Annuaire des a  Retour menu  SALLE  SALLE  Prénom de l'administ                                                                                                    | un utilisateur<br>ur : Exemple<br>: ELEVE<br>delasalle.sio.test.e@gmail.com<br>TS : 2020<br>Supprimer l'utilisateur<br>Inciens élèves du BTS Informatique - Lycée De La Salle (Rennes)<br>ETS IG - Informatique de Gestion<br>ETS SID - Services Informatiques aux Organisations<br>un administrateur<br>trateur: Exemple                                                                                                    |   |
| SALLE  SALLE  SALLE  SALLE  Second el'utilisate Nom de l'utilisateur : Mail de l'utilisateur : Année d'entrée en Br Annuaire des a  Retour menu  SALLE  SALLE  Prénom de l'administrat Mail de l'administrat                                                                                                    | un utilisateur<br>ur : Exemple<br>: ELEVE<br>delasalle.sio.test.e@gmail.com<br>IS : 2020<br>Supprimer l'utilisateur<br>nciens élèves du BTS Informatique - Lycée De La Salle (Rennes)                                                                                                    |   |
| SALLE  SALLE  SALLE  SALLE  Supprimer  Prénom de l'utilisateur : Mail de l'utilisateur : Année d'entrée en Bi  Annuaire des a  Retour menu  SALLE  Prénom de l'administrat Mail de l'administrat Mail de l'administrat                                                                                                    | un utilisateur<br>ur : Exemple<br>: ELEVE<br>delasalle.sio.test.e@gmail.com<br>IS : 2020<br>Supprimer l'utilisateur<br>Inciens élèves du BTS Informatique - Lycée De La Salle (Rennes)<br>ETS IG - Informatique de Gestion<br>BTS IG - Informatique de Gestion<br>BTS ID - Services Informatiques aux Organisations<br>Un administrateur<br>trateur: Exemple<br>eur : ADMINISTRATEUR<br>eur : ADMINISTRATEUR<br>eur : delasalle.sio.test.a@gmail.com |   |

Très similaire à la façon de modifier, nous cherchons le compte avec son adresse mail. Nous en obtenons ensuite quelques détails ainsi que la possibilité de le supprimer.

# 4.4) Gérer les documents du portail

| Déconnexion    |                                                                                        | 2     | in |
|----------------|----------------------------------------------------------------------------------------|-------|----|
| DE LA<br>SALLE | BTS IG - Informatique de Gestion<br>BTS SIO - Services Informatiques aux Organisations |       |    |
| 📑 Administ     | rateur : Exemple ADMINISTRATEUR                                                        |       | _  |
|                | Gérer mon compte                                                                       |       |    |
|                | La soirée annuelle des anciens                                                         |       |    |
|                | Le réseau des anciens élèves                                                           |       |    |
|                | Gérer les comptes élèves                                                               |       |    |
|                | Gérer les comptes administrateurs                                                      |       |    |
|                | Gérer les documents du portail                                                         |       |    |
|                | Créer un groupe                                                                        |       |    |
|                | Modifier un groupe                                                                     |       |    |
|                | Supprimer un groupe                                                                    |       |    |
|                | Ajouter un document                                                                    |       |    |
|                | Modifier un document                                                                   |       |    |
|                | Supprimer un document                                                                  |       |    |
| Annuaire des   | s anciens élèves du BTS Informatique - Lycée De La Salle (Re                           | nnes) |    |

En tant qu'Admin, vous pouvez créer des groupes de documents ainsi que rajouter des documents dans ces groupes. Ces documents sont disponibles sur le portail à cette adresse : <u>http://sio.lyceedelasalle.fr/portail/listeDocuments.php</u>

## 4.4.1) Créer un groupe de documents

| Retour menu        |                                                                                        |
|--------------------|----------------------------------------------------------------------------------------|
|                    | BTS IG - Informatique de Gestion<br>BTS SIO - Services Informatiques aux Organisations |
| 📘 Création d'u     | n groupe de documents                                                                  |
| Entrez le nom de v | /otre groupe :                                                                         |
| Nom du groupe * :  | unNouveauGroupeDeDocuments                                                             |
|                    | Créer le groupe                                                                        |
|                    |                                                                                        |
| Annuaire des ar    | ciens élèves du BTS Informatique - Lycée De La Salle (Rennes)                          |

## 4.4.2) Modifier un groupe de documents

| Retour menu            | 🗾 🗾 🛄                                                                                  |
|------------------------|----------------------------------------------------------------------------------------|
| DE LA J<br>SALLE       | BTS IG - Informatique de Gestion<br>BTS SIO - Services Informatiques aux Organisations |
| 📘 Modifier un g        | roupe                                                                                  |
| Le groupe à modifier : | unNouveauGroupeDeDocuments ~                                                           |
| Nouveau nom :          | unGroupeDeDocumentsEncorePlusRecent                                                    |
|                        | Modifier                                                                               |
|                        |                                                                                        |
| Annuaire des anci      | iens élèves du BTS Informatique - Lycée De La Salle (Rennes)                           |

## 4.4.3) Supprimer un groupe de documents

| Retour menu             |                                                    |          | 🗾 in               |
|-------------------------|----------------------------------------------------|----------|--------------------|
|                         | BTS IG - Informatique de Gestion                   |          |                    |
| SALLE                   | BTS SID - Services Informatiques aux Organisations |          | Un groupe n'est    |
| Supprimer un groupe     |                                                    |          | supprimable que    |
| Le groupe à supprimer : | unGroupeDeDocumentsEncorePlusRecent                |          | s in the contrient |
|                         | Supprimer                                          |          | aucun uocument :   |
| Annuaire des anci       | ens élèves du BTS Informatique - Lycée De La Sal   | le (Reni | nes)               |

## 4.4.4) Créer un document

|                 | Retour menu         |                                                                                        | 2   | in |
|-----------------|---------------------|----------------------------------------------------------------------------------------|-----|----|
|                 |                     | BTS IG – Informatique de Gestion<br>BTS SID - Services Informatiques aux Organisations |     |    |
|                 | 📘 Ajouter un docu   | ument                                                                                  |     |    |
|                 | Document * :        | Choisir un fichier Aucun fichier choisi                                                |     |    |
| 1               | Nom * :             | unDocument                                                                             |     |    |
|                 | Nom du groupe * :   | unGroupeDeDocument ~                                                                   |     |    |
|                 |                     | Ajouter le document                                                                    |     |    |
| / [             | Annuaire des ancier | ns élèves du BTS Informatique - Lycée De La Salle (Renne                               | es) |    |
| Correspond au   |                     |                                                                                        |     |    |
| nom qui sera    |                     |                                                                                        |     |    |
| afficher sur le |                     |                                                                                        |     |    |
| bouton de       |                     |                                                                                        |     |    |
| téléchargement  |                     |                                                                                        |     |    |

#### 4.4.5) Modifier un document

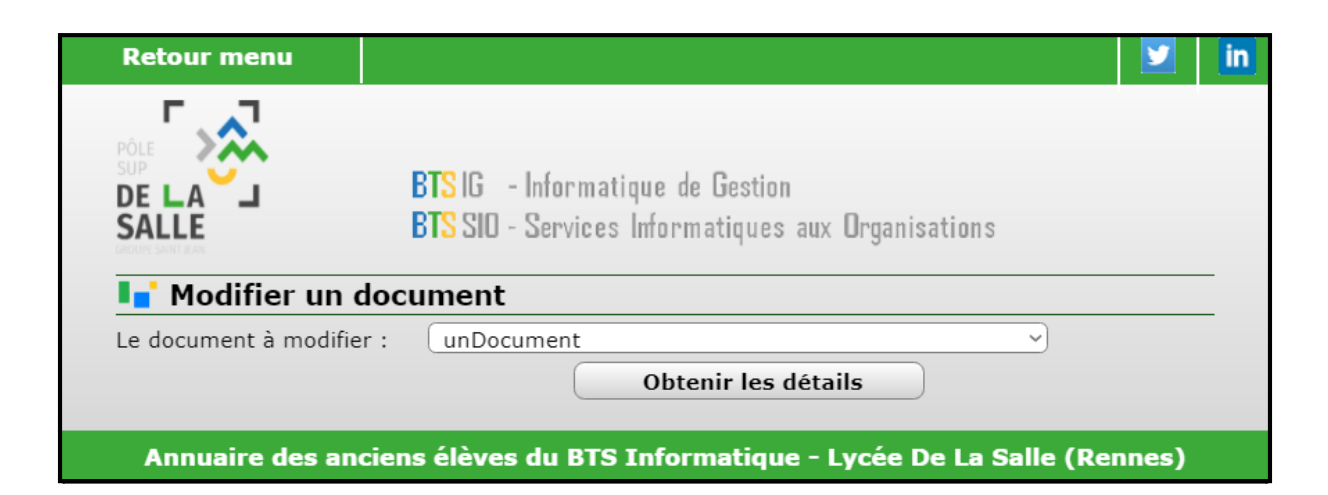

| Retour menu             | 🗾 🗾 🖬                                                                                  |
|-------------------------|----------------------------------------------------------------------------------------|
|                         | BTS IG - Informatique de Gestion<br>BTS SIO - Services Informatiques aux Organisations |
| 📘 Modifier un do        | cument                                                                                 |
| Nom du bouton :         | unDocument                                                                             |
| Le groupe du document : | unGroupeDeDocument                                                                     |
| Remplacer le document ? | Choisir un fichier Aucun fichier choisi                                                |
|                         | Envoyer les données                                                                    |
|                         |                                                                                        |
| Annuaire des ancie      | ns élèves du BTS Informatique - Lycée De La Salle (Rennes)                             |

## 4.4.6) Supprimer un document

| Retour menu               |                                                                                        | in |
|---------------------------|----------------------------------------------------------------------------------------|----|
|                           | BTS IG - Informatique de Gestion<br>BTS SIO - Services Informatiques aux Organisations |    |
| 📘 Supprimer un            | document                                                                               |    |
| Le document à supprimer : | unDocument v                                                                           |    |
|                           | Supprimer                                                                              |    |
| Annuaire des ancie        | ens élèves du BTS Informatique - Lycée De La Salle (Rennes)                            |    |